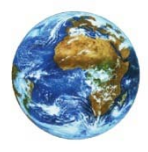

The Learning Center

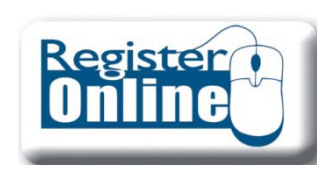

# Advising Worksheet & Course Needs

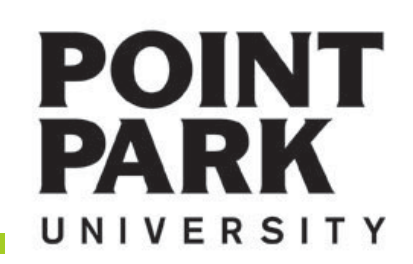

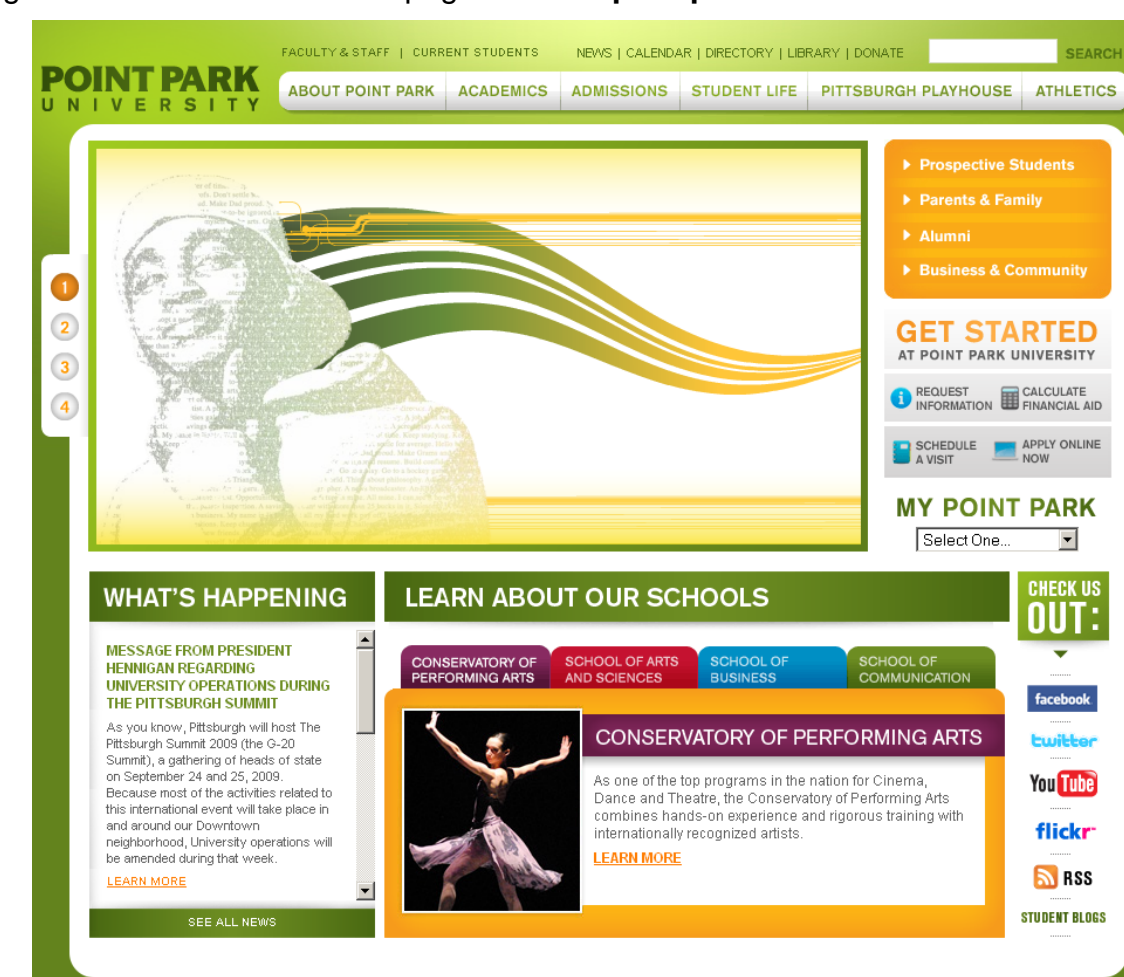

### Navigate to the Point Park Homepage at: www.pointpark.edu

### **MY POINT PARK**

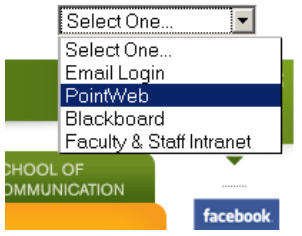

Locate the "MY POINT PARK" section on the right side of the website and choose PointWeb from the drop down list.

## Point Park Website

### www.pointpark.edu

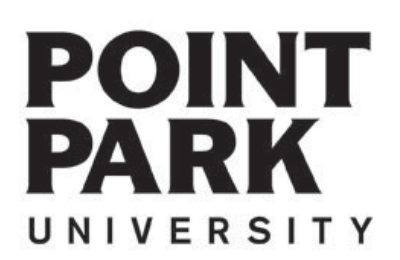

# POIN PP ID# Password: Login I forgot my password Enter your Point Park Student ID number in the field labeled "PP ID#". Enter your password in the field labeled "Password". Please reference password instructions provided by the University. If you have forgotten your password - click on the "Give me my Password" link and follow the directions. A new password will be sent to your Point Park email account. Quick Links Blackboard Give Me My Password Online Financial Aid Point Park Homepage Point Park Web Mail PointWeb Tutorial

If you need further assistance – please contact the Help Desk at:

412.392.3494

4<sup>th</sup> Floor Academic Hall helpdesk@pointpark.edu

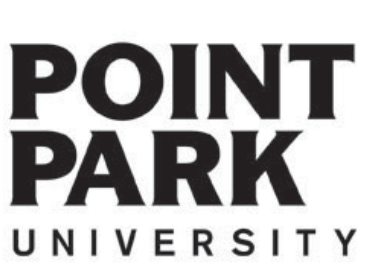

## PointWeb Login

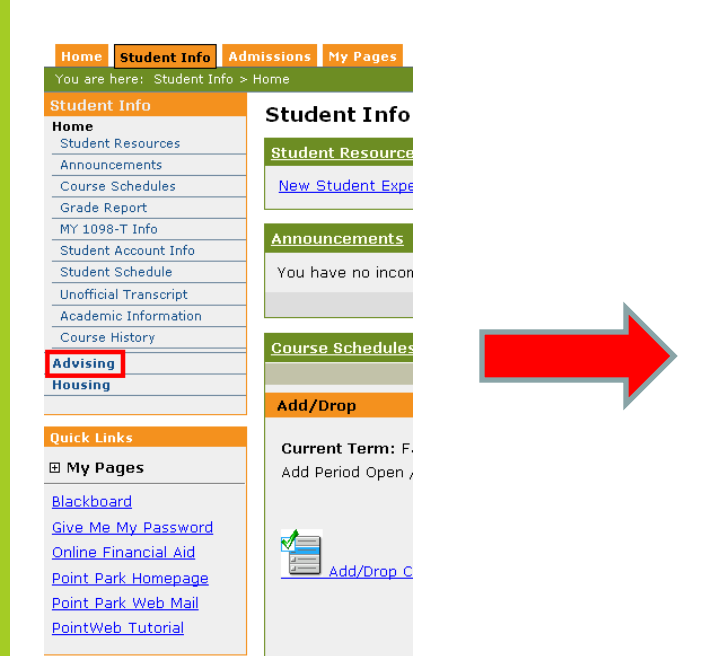

| Home Student Info Ad         | missions My Pages                                                 |             |
|------------------------------|-------------------------------------------------------------------|-------------|
| You are here: Student Info > | Advising                                                          |             |
| Student Info                 | Advising                                                          |             |
| Home                         | Addising                                                          |             |
| Advising<br>Course Needs     | Course Needs                                                      |             |
| Degree Audit                 |                                                                   |             |
| GPA Projection               | Deb Miehzel Ineredible Jr                                         |             |
| Advisor Meetings             | BOD MICHAel Increable Jr                                          |             |
| Major Exploration and What   | Requirements Summary                                              |             |
| If Scenarios                 | Name                                                              | Status      |
| Housing                      | Core Requirements                                                 | 🗙 Not Met   |
|                              | Dept General Requirements                                         | 🗙 Not Met   |
| Quick Links                  | Dent Major Requirements                                           | × 11-4 14-4 |
| ⊞ My Pages                   | Dept Major Requirements                                           | Not Met     |
|                              | General Electives                                                 | 🗡 Not Met   |
| Blackboard                   |                                                                   |             |
| Give Me My Password          | Click here to view the course needs for Bob Michael Incredible Jr |             |
| Online Financial Aid         |                                                                   |             |

Home Student Info Admissions My Pages

Advising

**Course Needs** 

No program req

You are here: Student Info > Advising

Home

Advisina

Course Needs

Degree Audit

If Scenarios

⊞ My Pages

Blackboard

Give Me My Password

**Online Financial Aid** 

Point Park Homepage

Point Park Web Mail

PointWeb Tutorial

Housing

**GPA Projection** 

Advisor Meetings

Major Exploration and What

Click on the "Click here" link to view your specific course needs.

## Student Information Tab

### Student Info

Click on the Student Information Tab

### Advising

Locate and click on the Advising Content area

| o   |      | A. 1 |     | L  |
|-----|------|------|-----|----|
| COL | urse | -Ne  | eea | IS |

Locate and Click on the 'Course Needs' link

Click here to view

Locate and Click on the 'Click here' link

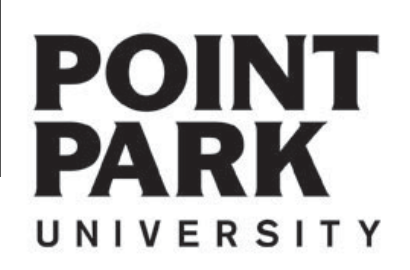

#### Printer Friendly Advisina \$ ? **Course Needs** - Program Requirements Course Needs > Program Requirements Listed below are the requirements which must be satisfied for successful completion of the Business Management program. To view the specific course needs for each program requirement, click on the requirement. Requirement Description Needed Earned BMGTCR Core Requirements 42.00 Credit Hours; 3.00 Credit Hours; 1 Requirements; Dept General Requirements 12.00 Credit Hours: BMGTDG BMGTDM Dept Major Requirements 45.00 Credit Hours; BMGTGE General Electives 6.00 Credit Hours: First! Advising Worksheet 🛣 Recalculate Student Progress Course Needs - BMGTCR \$ ? Course Needs > Program Requirements > BMGTCR Core Requirements **Course Requirements** Hours Grade Req Description Status Course **Course Title** Needed Farned Needed Earned CMPS110 Intro to Comp Lit Info Te (Required) Required See available courses... 3.00 See available courses... 3.00 COPA250 Arts & the Human Exp I (Required) Required ENGL150 English Composition I (Required) Required See available courses... 3.00 ENGL151 English Composition II (Required) Required See available courses... 3.00 HIST150 Intro Study of History (Required) Required See available courses... 3.00 See available courses... MATH180 College Algebra (Required) Required 3.00 NSET110 Nat Science I (Required) Required See available courses... 3.00 NSET111 Nat Science II (Required) Reauired See available courses... 3.00 **Category Requirements** Status Needed Earned Requirement Human Experience II (Required) Required 3.00 Credits; 1 Requirement(s) HHS Core Requirements (Required) Required 6.00 Credits; 2 Requirement(s)

Advising Worksheet 🔀

Political Science Course (Required)

Sociology Course (Required)

Recalculate Student Progress

3.00 Credits; 1 Requirement(s)

3.00 Credits; 1 Requirement(s)

Required

Required

## Course Needs

**Student Info** 

Recalculate Student Progress

### \* Always 'Recalculate Student Progress' before proceeding! \*

Your degree requirements will typically be segmented into categories.

Core Requirements Department General Department Major General Electives Concentration if needed

Opening each segment will allow you to see which courses you need to complete each component of your degree.

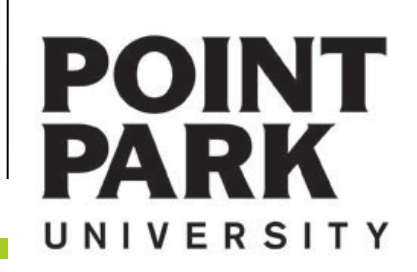

### Advising

### Course Needs - BMGTCR

### Course Needs > Program Requirements > BMGTCR

### **Core Requirements**

| Course Req                          | uirements                            |               |                                |                    |          |        |        |        |  |
|-------------------------------------|--------------------------------------|---------------|--------------------------------|--------------------|----------|--------|--------|--------|--|
|                                     |                                      |               |                                |                    | Hours    | Hours  |        | Grade  |  |
| Req                                 | Description                          | Status        | Course                         | Course Title       | Needed   | Earned | Needed | Earned |  |
| CMPS110                             | Intro to Comp Lit Info Te (Required) | Required      | See availab                    | le courses         | 3.00     |        |        |        |  |
| COPA250                             | Arts & the Human Exp I (Required)    | Required      | <u>See availab</u>             | le courses         | 3.00     |        |        |        |  |
| ENGL150                             | English Composition I (Required)     | Required      | See availab                    | le courses         | 3.00     |        |        |        |  |
| ENGL151                             | English Composition II (Required)    | Required      | <u>See availab</u>             | le courses         | 3.00     |        |        |        |  |
| HIST150                             | Intro Study of History (Required)    | Required      | <u>See availab</u>             | le courses         | 3.00     |        |        |        |  |
| MATH180                             | College Algebra (Required)           | Required      | <u>See availab</u>             | le courses         | 3.00     |        |        |        |  |
| NSET110                             | Nat Science I (Required)             | Required      | <u>See availab</u>             | le courses         | 3.00     |        |        |        |  |
| NSET111                             | Nat Science II (Required)            | Required      | <u>See availab</u>             | le courses         | 3.00     |        |        |        |  |
|                                     |                                      |               |                                |                    |          |        |        |        |  |
| Category R                          | equirements                          |               |                                |                    |          |        |        |        |  |
| Requirement                         |                                      | Status        | Neede                          | d                  |          |        | Ea     | arned  |  |
| Human Experience II (Required)      |                                      | Required      | 3.00 Credits; 1 Requirement(s) |                    |          |        |        |        |  |
| HHS Core Requirements (Required)    |                                      | Required      | 6.00 Credits; 2 Requirement(s) |                    |          |        |        |        |  |
| Political Science Course (Required) |                                      | Required      | 3.00 Credits; 1 Requirement(s) |                    |          |        |        |        |  |
| Sociology Course (Required)         |                                      | Required      | 3.00 (                         | Credits; 1 Require | ement(s) |        |        |        |  |
| Advising Work                       | sheet 🖫                              | Recalculate S | itudent Progr                  | ess                |          |        |        |        |  |

Printer Friendly

## Course Needs

The Advising Screen is essentially an electronic version of your Advising Worksheet.

Advising Worksheet 🔛

A PDF version of your Advising Worksheet is available by clicking this link.

\* The next page shows what your Advising Worksheet would look like.

POINT PARK

| Point Park University Advising Worksheet                                                                                                    |                                                            |  |
|----------------------------------------------------------------------------------------------------|------------------------------------------------------------|--|
| Personal Information (Legal, Home, or Permanent):                                                                                                    | Advisee Information:                                       |  |
| Incredible Jr, Bob Michael                                                                                                    | Advisor #1: Getz, Jan                                      |  |
| 993 Pixar Way                                                                                                    | Advisor #2: Mulvihil, Patrick Michael                      |  |
| Pixar, CA 99933                                                                                                    | Advisor #3: Parker, Adam M                                 |  |
| (488) 322-3333                                                                                                    |                                                            |  |
|                                                                                                    |                                                            |  |
| Degree Information: (Catalog Year 2009)                                                                                                    |                                                            |  |
| Major 1: Business Management GPA: 0.0000                                                                                                    | Career Hours Earned: 3.00                                  |  |
| Concentration 1: Undecided GPA: 0.0000                                                                                                    | Career GPA: .00                                            |  |
|                                                                                                    | Last rerm GPA: .00                                         |  |
|                                                                                                    | Current Acad Probation St8:                                |  |
|                                                                                                    | 8 00 Maure Exceed / 0.00 CDA                               |  |
| Primary Alm: Core Requirements                                                                                                    | 3.00 Hours Earned / 0.00 GPA                               |  |
| CMPS110 Intro to Comp Lit Info Te                                                                                                    |                                                            |  |
| ENGL150 English Composition I                                                                                                    |                                                            |  |
| ENGL151 English Composition II                                                                                                    |                                                            |  |
| <ul> <li>Humanities Requirement: Select two courses from the approved<br/>sequence, one course must be a World Literature Course:<br/>ENGL250, ENGL251, PHL100, PHL215 (6 Credits)</li> </ul> |                                                            |  |
| · · · · · · · · · · · · · · · · · · ·                                                                                                    |                                                            |  |
| ·                                                                                                    |                                                            |  |
| COPA250 Arts & the Human Exp I                                                                                                    |                                                            |  |
| <ul> <li>Select one of the following: COPA251 -or- CINE302 (3 Credits)</li> </ul>                                                                                                    |                                                            |  |
|                                                                                                    |                                                            |  |
| HIST150 Intro Study of History                                                                                                    |                                                            |  |
| MATH180 College Algebra                                                                                                    |                                                            |  |
| NSET110 Nat Science I                                                                                                    |                                                            |  |
| NSET111 Nat Science II                                                                                                    |                                                            |  |
| PSYC150 Psychological Foundations                                                                                                    | PT 3.00                                                    |  |
| Political Science Course: Select one of the following courses:                                                                                                    |                                                            |  |
| POL\$102 -or- POL\$250 (3 Credits)                                                                                                    |                                                            |  |
| •                                                                                                    |                                                            |  |
| <ul> <li>Sociology Course: Select one course from the following:<br/>SOC105, SOC111, or SOC150 (3 Credits)</li> </ul>                                                                         |                                                            |  |
|                                                                                                    |                                                            |  |
| Pent Ceneral Denuirements                                                                                                    |                                                            |  |
| Debr General Vodan enterno                                                                                                    | 0.00 Hours Carned / 0.00 GPA                               |  |
| ECON201 Macroeconomics     ECON202 Microeconomics                                                                                                    |                                                            |  |
| ECON2U2 Microeconomics     MATU475 Elementary Statistics                                                                                                    |                                                            |  |
| MATH175 Elementary Statistics                                                                                                    |                                                            |  |
| <ul> <li>Human science Elective at 200+ Level (3 Credits)</li> </ul>                                                                                                    |                                                            |  |
| ·                                                                                                    |                                                            |  |
|                                                                                                    |                                                            |  |
|                                                                                                    |                                                            |  |
|                                                                                                    |                                                            |  |
| Code Key:                                                                                                    |                                                            |  |
| - Still Required IP - Course is in Progress                                                                                                    | Course still needed                                        |  |
| <requirement> Met By - Requirement has been met via Substitution</requirement>                                                                                                    | (Requirement) Mer By - Requirement has been met via Walver |  |
| Unapproved - Alteration has been entered, but not passed Approval Track                                                                                                    |                                                            |  |
| Advicing Workshopt (0/2/2000) Dage 1 o                                                                                                    | # 2                                                        |  |
| Page To                                                                                                    | 14                                                         |  |

## Advising Worksheet

The advising worksheet is a great resource that you can print out at anytime.

The Advising Worksheet combines the courses that you have taken here at Point Park with the your degree program guide.

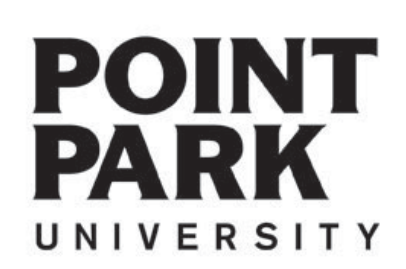

## Help Desk

If you need further assistance – please contact the Help Desk at:

412.392.3494

4<sup>th</sup> Floor Academic Hall helpdesk@pointpark.edu

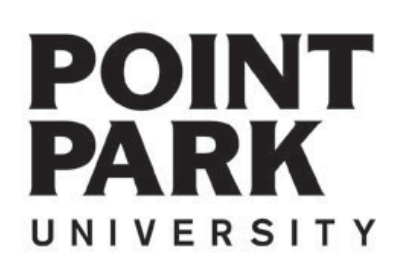

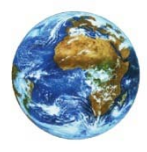

The Learning Center

For more information and video tutorials please visit the Learning Center at:

Pointpark.edu | Registrar | Learning Center

Thank You

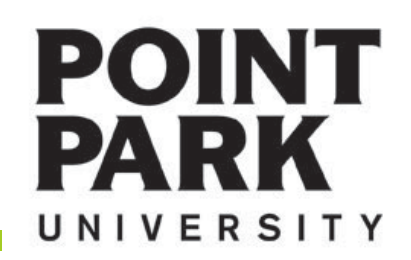